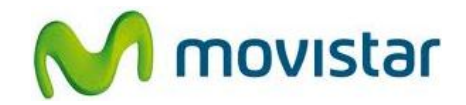

## Pasos para configurar una cuenta de correo Hotmail

- 1. Presionar Menú y luego seleccionar Correo.
- 2. Si es la primera vez que configura una cuenta de correo, presionar **Aceptar** (luego **ir al paso 4**).
- 3. Si anteriormente ya ha configurado una cuenta de correo seleccionar **Agregar cuenta**.
- 4. Seleccionar Windows Live Hotmail y luego seleccionar el dominio hotmail.com.
- 5. Se le pedirá información de su cuenta de correo. Ingresar **Dirección de e-mail, Contraseña** y luego presionar **Acceder**.

Finalmente esperar unos segundos mientas se finaliza la configuración de su cuenta de correo.

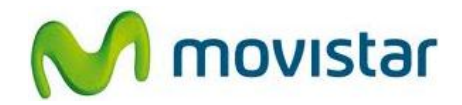

## Pasos para ver nuevos correos

- 1. Presionar **Menú** y luego seleccionar **Correo**.
- 2. Ingresar a la cuenta de correo creada (Hotmail).
- 3. Presionar **Opciones** y luego seleccionar **Actualizar**.

Esperar unos segundos mientras se recuperan los nuevos mensajes.